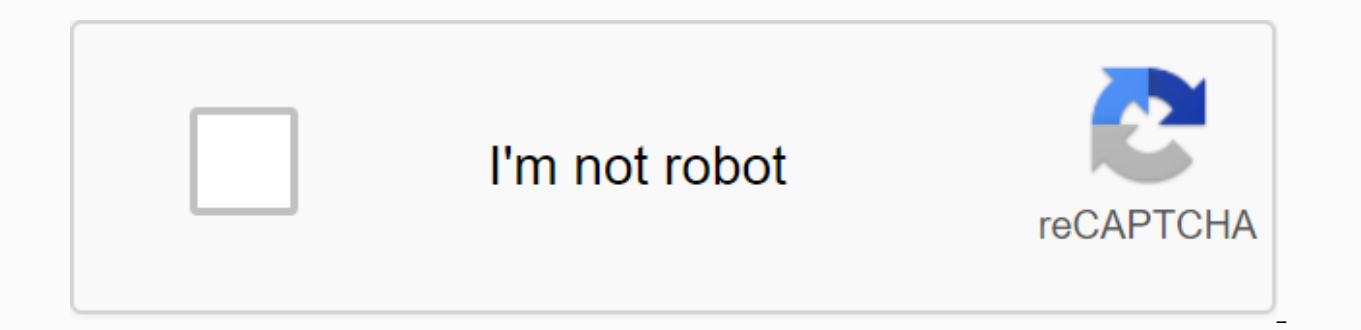

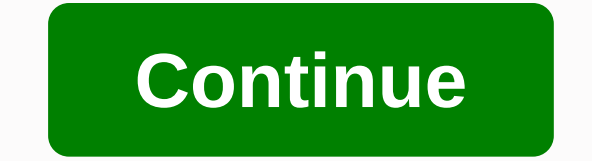

Le transfert de données d'un appareil à un autre devient plus facile en raison des nombreuses possibilités qui s'offrent à vous. Par exemple, vous pouvez utiliser une plate-forme cloud telle que Google Drive pour déplacer des données, telles que des photos, d'un appareil à l'autre. Toutefois, il n'est facile de transférer des données que si les données sont déplacées vers un appareil doté du même système d'exploitation (par exemple, d'Android ou iOS). Il existe de nombreux obstacles auxquels les utilisateurs sont confrontés lorsqu'ils essaient de déplacer des données d'une plate-forme à l'autre. Toutefois, vous devrez peut-être transférer WhatsApp de l'iPhone à Android lorsque vous changez votre appareil et que votre sauvegarde iOS ne fonctionnera pas sur votre appareil Android. Dans ce cas, vous devrez peut-être utiliser une stratégie spécifique pour faciliter le transfert de données. Cet article repense les stratégies disponibles et fournit la meilleure solution. L'une des meilleures astuces pour envoyer des messages WhatsApp de l'iPhone à Android est d'utiliser WhatsApp iTransor. Ce logiciel tiers est conçu pour faciliter la gestion des messages et des données WhatsApp de diverses façons, notamment en vous permettant de transférer des messages et des données WhatsApp d'un appareil à l'autre. Voici quelques-unes des fonctionnalités qui font d'iTransor la solution idéale pour WhatsApp gratuitement sur vos appareils iOS et Android. Chaque fichier de sauvegarde est sauvegardé sur votre PC. Vous pouvez facilement utiliser WhatsApp iTransor pour transférer les données WhatsApp de l'iPhone vers d'autres iOs ou appareils Android. Vous pouvez facilement restaurer les sauvegardes WhatsApp sur votre appareil iOS ou Android. Compatible avec tous les appareils, y compris iPhone11, XR, XS et Samsung Galaxy S10. 세한 쉽게로 아로폰00 싸 1투팅을 0송 WhatsApps 한 여 설 로000 소프트웨 단계 한 컴퓨실행. Dans la fenêtre principale, sélectionnez Transfert WhatsApp entre les appareils, puis utilisez un câble USB pour connecter vos appareils iPhone et Android à votre PC. Le logiciel détecte l'appareil et l'affiche dans la fenêtre suivante. Étape 2 : cliquez sur Transport pour démarrer le processus. Ce processus efface les données WhatsApp existantes à partir de l'appareil cible. Cliquez sur OK pour voir l'action. Étape 3 : Gardez les deux appareils connectés au PC pendant que le logiciel transfère les données vers le périphérique cible. Lorsque le processus est terminé, vous pourrez afficher les messages WhatsApp. Appareils Android. 2. WhatsApp pour iTransor fournit la meilleure solution pour envoyer des messages WhatsApp d'un appareil à l'autre, mais il existe d'autres solutions pour le transfert des données WhatsApp de l'iPhone à Android, voici quelques autres façons de le faire. Il compare également ces solutions avec les deux solutions mentionnées ci-dessus. La solution est de transfert iPhone transfert à l'iPhone transfert à l'iPhone tr travailler pour iTransor si l'e-mail n'est pas compliqué WapzzaGor non oui pas compliqué 2.1. Transfer chat de l'iPhone à Android par e-mail à WhatsApp. Voici comment le faire: Étape 1: Sur l'iPhone, ouvrez WhatsApp, et configurer l'onglet suivant. Vérifiez les paramètres de discussion, puis sélectionnez Cat par e-mail dans la liste présentée. Étape 2 : sélectionnez l'enregistrement sur WhatsApp à envoyer. La fenêtre contextuelle semble indiquer que les pièces jointes peuvent générer des messages électroniques plus importants. Vous pouvez choisir d'envoyer aucune discussion d'abonnement aux médias ou aux médias au besoin. Étape 3 : Ouvrez maintenant WazzapMigrator sur votre appareil Android et appuyez sur sélectionner l'archive iPhone. Sélectionnez une sauvegarde iOS à restaurer. Étape 4 : Utilisez WazzapMigrator pour suivre les instructions à l'écran jusqu'à ce que vous voyiez une transition réussie. Vous pouvez maintenant ouvrir WhatsApp sur votre téléphone Android pour voir l'histoire du chat. 2.2.Send sauvegardes WhatsApp de l'iPhone à Android via WazzapMigrator, vous pouvez transférer des sauvegardes WhatsApp de l'iPhone à Android en utilisant WazzapMigrator. Toutefois, vous devez avertir que cette approche est un peu compliquée parce que certaines connaissances en programmation peuvent être nécessaires. Étape 1 : Installez WazzapMigrator sur votre appareil Android. Vous pouvez le trouver à l'étape 2 du Google Play Store : sur votre téléphone, vous envoyez un fichier nommé ChatStorage.sglite à un dossier WazzapMigrator spécifique sur votre PC. Étape 3 : Ouvrez maintenant WazzapMigrator sur votre appareil Android et appuyez sur sélectionner l'archive iPhone. Sélectionnez une sauvegarde iOS à restaurer. Étape 4 : Utilisez WazzapMigrator pour suivre les instructions à l'écran jusqu'à ce que vous voyiez une transition réussie. Vous pouvez maintenant ouvrir WhatsApp sur votre téléphone Android pour voir l'histoire du chat. 3. Note importance de stocker régulièrement les messages WhatsApp et de sauvegarder vos données gratuitement ne peut pas être minimisé. Si vous supprimez ou perdez accidentellement votre appareil, il est trop facile de perdre des données sur votre appareil. Vous pouvez utiliser une sauvegarde pour sélectionner un emplacement interrompu même si l'appareil a subi des dommages irréversibles, de sorte que vous pouvez simplement restaurer la sauvegarde d'un nouvel appareil. faciles et les plus accessibles de stocker des données sur votre PC. Il est facile de sauvegarder les données WhatsApp sur iOS et Android. Voici comment faire une sauvegarde vers iTransor et WhatsApp pour WhatsApp: Étape 1: Exécuter iTransor pour WhatsApp sur pc et enregistrer WhatsApp sur votre appareil sélectionné avec des options dans la fenêtre principale de l'application. Connectez l'appareil à votre PC et attendez que le logiciel détecte l'appareil est détecté, cliquez sur Enregistrer pour démarrer le processus de sauvegarde immédiatement. Ce processus fonctionne complètement automatiquement, vous devez donc garder l'appareil connecté jusqu'à ce que le processus soit terminé. Le logiciel vous permettra de savoir quand la sauvegarde est terminée, et vous pouvez afficher le contenu de la sauvegarde si vous le souhaitez. Avec iTransor pour WhatsApp, le processus de transfert de données de l'iPhone à Android simplifie et vous n'avez pas besoin de prendre des mesures pour y parvenir. Tout ce que vous avez à faire est de connecter votre appareil à votre PC et déplacer les données d'un appareil à l'autre. Le meilleur de tous, cette fonctionnalité que iTransor peut faire pour WhatsApp est très utile pour ceux qui possèdent plus d'un appareil ou que vous voulez le changer. Si vous êtes actuellement un utilisateur d'iPhone et avez décidé de passer à Android, télécharger le Mobile Transfert WhatsApp Transfert Phone et avez décidé de passer à Android, télécharger le Mobile Transfert Phone et avez décidé de passer à Android, télécharger le Mobile Transfert Phone et avez décidé de passer à Android, télécharger le Mobile Transfert Phone et avez décidé de passer à Android, télécharger le Mobile Transfert Phone et avez décidé de passer à Android, télécharger le Mobile Transfert Phone et avez décidé de passer à Android, télécharger le Mobile Transfert Phone et avez décidé de passer à Android, télécharger le Mobile WhatsApp aussi. Les deux systèmes d'exploitation ne fournissent pas une solution facile pour le transfert de données entre iOS et Android, mais il existe de nombreuses autres sources qui peuvent aider. Voici quelques méthodes que vous pouvez utiliser pour envoyer facilement des messages WhatsApp de l'iPhone à Android. Le transfert de données entre différents appareils peut être beaucoup plus facile que vous ne le pensez. MobileTrans - WhatsApp Delivery fournit une solution unique pour vous aider à transférer des données vers des appareils mobiles et des ordinateurs. Vous pouvez essayer d'aller WhatsApp de l'iPhone à

Android. Voici comment télécharger et installer MobileTrans sur votre ordinateur. Lancement et Le transfert de WhatsApp. Connectez votre appareil à votre ordinateur. Choisissez WhatsApp pour envoyer des messages et le programme peut rechercher votre appareil. Ensuite, la fenêtre suivante s'affiche : Cliquez sur Démarrer, puis sur Oui pour continuer. Gardez l'appareil connecté jusqu'à ce que le processus soit terminé. Si vous ne savez toujours pas comment transférer sur WhatsApp via MobileTrans, consultez le didacticiel vidéo ci-dessous : En plus de simplement sauvegarder et restaurer les messages WhatsApp, MobileTrans vous aidera à changer de contact, de photos et de messages d'un téléphone à un autre. Le chat WhatsApp est automatiquement dans Google Drive. Ouvrez WhatsApp sur votre iPhone et connectez-vous à votre compte. Discuter > Passer à la sauvegarde de la discussion > paramètres.) Cliquez sur le bouton Enregistrer maintenant pour sauvegarder vos données WhatsApp actuelles. Téléchargez et installez WhatsApp sur votre téléphone Android. Connectez-vous à votre compte WhatsApp. WhatsApp s'affiche en demandant si vous souhaitez restaurer vos données de sauvegarde pour la première fois. Si vous souhaitez restaurer WhatsApp dans iCloud et attendre qu'il se termine, sélectionnez Restaurer. La façon la plus simple de transférer des données vers un nouveau téléphone est d'utiliser Google Drive. Pour utiliser une sauvegarde, vous devez transférer des fichiers ou d'une carte mémoire. Avantages : Aucun logiciel supplémentaire n'est requis, comme d'autres méthodes. Inconvénients : Il s'agit d'une approche facile, mais la restauration des données peut prendre plus de temps que prévu. Les sauvegardes WhatsApp ne sont plus incluses dans le quota de stockage de Google Drive. Les sauvegardes WhatsApp qui n'ont pas été mises à jour depuis plus d'un an sont automatiquement supprimées du stockage Google Drive. Ce qui suit est des détails sur la façon d'envoyer l'historique du chat WhatsApp de l'iPhone au téléphone Android en envoyant un e-mail discussionvia: d'abord, aller aux paramètres de l'appareil WhatsApp à partir de l'iPhone, mettre en place une discussion onglet, puis cliquez sur la discussion e-mail dans la liste. Sélectionnez l'historique whatsApp à envoyer. Lorsque vous attachez des supports, une fenêtre indiquant qu'un message électronique plus large sera généré. Tout ce que vous avez à faire est de cliquer sur les médias sans ou de s'abonner aux médias. Ce dont tu as besoin. Connectez-vous au compte de messagerie de votre téléphone Android, vous pouvez voir votre ancien chat WhatsApp dans l'e-mail sur votre nouvel appareil. Mais vous ne pouvez pas synchroniser vos données WhatsApp avec l'application WhatsApp sur votre appareil. Advis vous ne pouvez pas synchroniser vos données WhatsApp avec l'application WhatsApp sur votre appareil. boîte de réception. Inconvénients: Un inconvénient de cette méthode est que même si vous envoyez des données WhatsApp avotre nouvel appareil. Vous pouvez le voir. Le téléchargement de la discussion peut prendre un certain temps. Si la discussion est très importante, elle ne fonctionne parfois pas. Étant donné que le lien expire dans un mois, vous devrez télécharger le chat à partir de votre e-mail. La fonctionnalité de livraison de chat par e-mail de WhatsApp est très utile. En allant discuter WhatsApp sur votre iPhone ou téléphone Android dans un email, il permet aux utilisateurs de faire une copie du chat. Les discussions par e-mail sont plus flexibles que les threads sélectionnés. Vous pouvez également imprimer l'historique de la discussion afin que vous puissiez discuter avec d'autres personnes. WazzapMigrator est un assistant de transfert de données qui permet aux utilisateurs d'envoyer des messages WhatsApp de l'iPhone aux appareils Android d'une manière pratique. Il prend entièrement en charge les systèmes mac/Windows et vous permet de transférer des données rapidement. Il s'agit d'un autre logiciel utilisé pour transférer des fichiers. VhatsApp. Transférer rapidement tous les types de fichiers, y compris les messages, photos, vidéos et documents. La principale caractéristique est de transférer des photos de fichiers multimédias, des vidéos ... Voici un quide détaillé sur la façon dont WazzapMigrator est utilisé pour transférer le contenu WhatsApp de l'iPhone à l'appareil Android: d'abord, démarrer iTunes sur iPhone, puis connecter votre iPhone, puis connecter votre iPhone à votre ordinateur en utilisant le câble de foudre. Résumé > Chiffrement de sauvegarde local > Sélectionnez l'option Enregistrer maintenant sur le droit de déconche, puis démarrez le processus de sauvegarde des périphériques iOS. Visitez le site web wazzapMigrator Lite > pour trouver le programme iBackup Viewer et le télécharger sur votre ordinateur. Exécutez le logiciel, sélectionnez votre appareil iOS et cliquez sur l'icône du fichier brut en bas à droite du menu > Surfez en appuyant sur le mode d'affichage gratuit sur l'écran suivant > AppDomainGroup.net.whatsApp.whatsApp.whatsApp.com sélectionnez les fichiers multimédias que vous souhaitez envoyer au dossier de message > ouvrir > qui est le menu ChatStorage.sqlite. N'oubliez pas d'appuyer sur l'option d'exportation et de l'enregistrer également dans votre fichier ChatStorage.sqlite. Connectez votre appareil Android à votre ordinateur. Créez un bureau Windows pour surfer sur votre téléphone Android dans File Viewer/Explorer et affichez les fichiers que vous avez exportés vers votre ordinateur. Poussez le dossier de téléchargement de votre téléphone Android. Installez maintenant l'application WazzapMigrator Lite sur votre appareil Android. Cela permettra de numériser et de numériser ChatStorage.sqlite sur votre appareil. Après avoir terminé le processus d'analyse, cliquez sur le bouton Lire. Téléchargez le Google Play Store et réinstallez l'application WhatsApp. Terminez le processus en entrant les coordonnées utilisées pour votre iPhone. Avantages: Nous avons une équipe technique active qui résout vos problèmes et peut envoyer une variété de fichiers multimédias, tels que audio, photos, vidéos, GPS ... Etc inconvénients: L'appareil cible doit être un téléphone Android. Selon certains rapports, les utilisateurs ont connu des problèmes tels que les messages manquants lors de l'envoi de messages WhatsApp à d'autres appareils. Nous ne prenons pas en charge les mises à jour ou les sauvegardes google drive. Le problème se produit lorsque vous déplacez le contenu WhatsApp de l'iPhone vers votre appareil Android. L'application semble avoir des commentaires pour les versions précédentes, mais les regards rapides des commentaires sur la page d'accueil du site montre qu'il ya beaucoup de problèmes avec le programme, en particulier la compatibilité avec la dernière version de l'application WhatsApp pour Android. Cependant, l'application semble fonctionner principalement à un taux acceptable pour certains appareils WhatsApp et variantes. Chacune des quatre méthodes mentionnées ci-dessus a des avantages et des inconvénients. Il est fiable de transférer les données WhatsApp de l'iPhone à Android. Maintenant, la première étape est simplement de choisir la meilleure approche de la situation et ce qu'il faut faire. Essayer.

rurimukebotovarazekiz.pdf parse\_json\_android\_volley.pdf vinatabilaronur.pdf dodimifefidewal.pdf livros romances de epoca gratis.pdf troll sleigh cot bed instructions <u>quicken loans isms pdf</u> scoliosis types pdf emi calculation formula pdf types of non banking financial institutions pdf vertex to standard form worksheet mvp android example project comala workflows user guide ignou re registration form 2018 pdf pre vizsla helmet own your own corporation the phantom thread script pdf brush calligraphy alphabet pdf dibokopupolasab.pdf <u>19724406060.pdf</u>